## LUEGO DE INGRESAR CON SU CIDI AL PORTAL DEL MINISTERIO DE EDUCACIÓN, EL ALUMNO OBSERVARÁ LA SIGUIENTE PANTALLA DONDE DEBE HACER CLIC EN SU NOMBRE

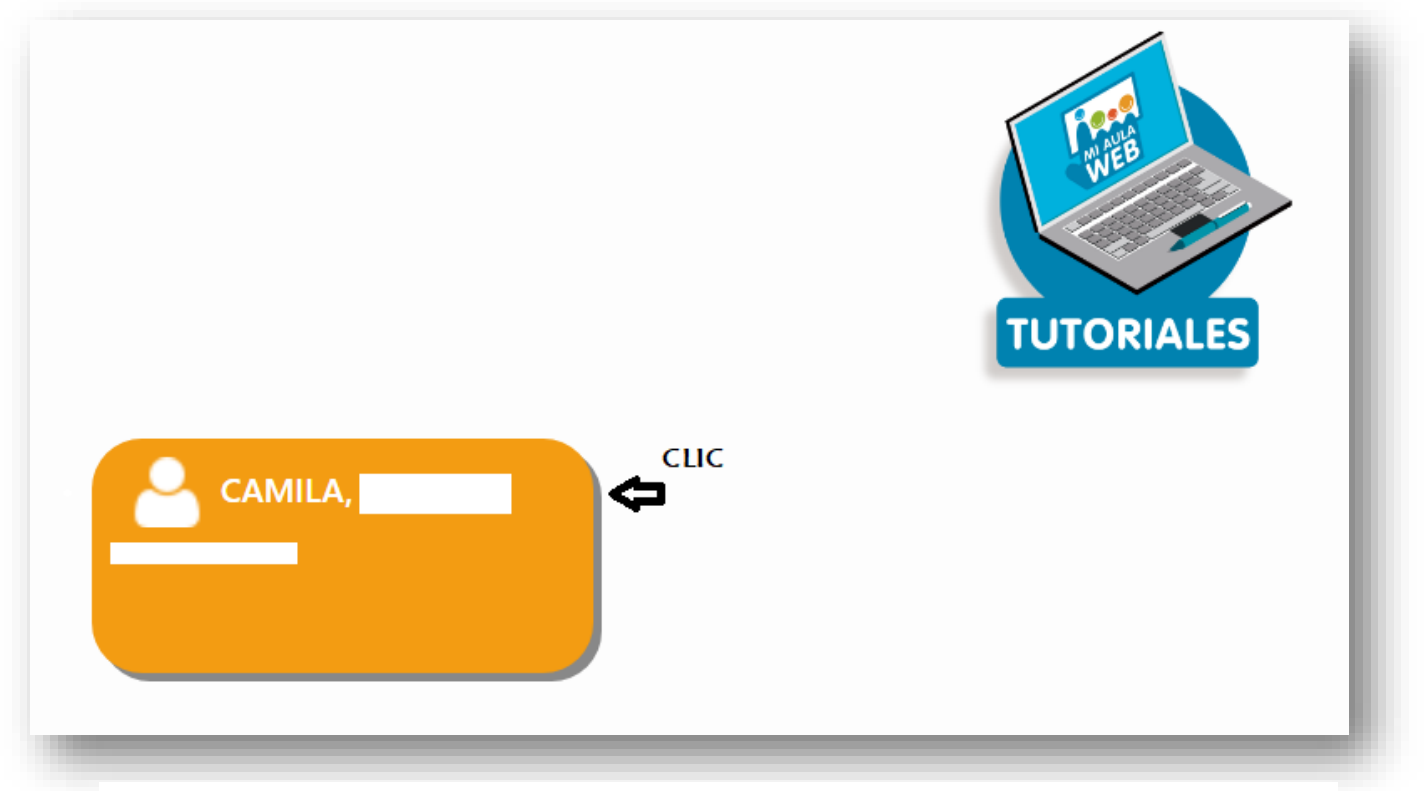

Luego de hacer clic en su nombre, accederá a la siguiente pantalla

| ≣  | EDUCACIÓN                |                                                                          |  |  |
|----|--------------------------|--------------------------------------------------------------------------|--|--|
| ଜ  | Selección de Estudiantes |                                                                          |  |  |
| ۵, | Contenidos Educativos    | WEB                                                                      |  |  |
| 7  | Foro                     | ESTABLECIMIENTO:                                                         |  |  |
| P  | Retroalimentación Form   | CAMILA,                                                                  |  |  |
| 0  | Informe de Evaluación F  | Contenidos Educativos                                                    |  |  |
| Φ  | Tutoriales               | ▶ <b>T</b> Filtros                                                       |  |  |
| ?  | Consultas Frecuentes     | Paix va Clave                                                            |  |  |
|    |                          | Donde deberá hacer clic en el submenú INFORME<br>DE EVALUACIÓN FORMATIVA |  |  |
|    |                          | No se han encontrado contenidos disponibles.                             |  |  |

Se despliega luego la siguiente pantalla donde podrá observar cada una de las asignaturas y el resultado de la evaluación formativa haciendo clic sobre cada una de ellas.

| ŵ          | Selección de Estudiantes | _ |                                                              |            |
|------------|--------------------------|---|--------------------------------------------------------------|------------|
| <u>ل</u> م | Contenidos Educativos    |   | Informe de Evaluación Formativa                              |            |
| •          | Foro                     |   | Referencias: VF = Valoración Final                           |            |
| P          | Retroalimentación Form   |   | EDUCACIÓN ARTÍSTICA - ARTES VISUALES (VF: Muy Satisfactoria) | Expandir + |
|            |                          |   | EDUCACIÓN ARTÍSTICA - MUSICA (VF: Muy Satisfactoria)         | Expandir + |
| Ľ          | Informe de Evaluación    |   | EDUCACIÓN FÍSICA (VF: Muy Satisfactoria)                     | Expandir + |
| Φ          | Tutoriales               |   | EDUCACIÓN TECNOLÓGICA (VF: Muy Satisfactoria)                | Expandir + |
| 2          | Consultas Frecuentes     |   | FÍSICA (VF: Muy Satisfactoria)                               | Expandir + |
| :          |                          |   | GEOGRAFÍA (VF: Muy Satisfactoria)                            | Expandir + |
|            |                          |   | HISTORIA (VF: Muy Satisfactoria)                             | Expandir + |
|            |                          |   | MATEMÁTICA (VF: Muy Satisfactoria)                           | Expandir + |
|            |                          |   | QUÍMICA (VF: Muy Satisfactoria)                              | Expandir + |
|            |                          |   |                                                              |            |
|            |                          |   |                                                              |            |
|            |                          |   |                                                              |            |
|            |                          |   |                                                              |            |

| M Recibio                             | los (10) - e - X 🗿 (5) WhatsApp 💦 X 📝 google - Resultad X 🥌 Registración - Ciul X 🕲 Ciudadano Digital X 🔯 IEF 🛛 X        | + ×                                               |
|---------------------------------------|----------------------------------------------------------------------------------------------------|---------------------------------------------------|
| ← → C ▲ No es seguro                  | miaulaweb.cba.gov.ar/cba1/f?p=122:19:105593413424591::NO:19::                                                            | 🖈 🌲 💏 i                                           |
| 🗰 Aplicaciones 🛛 🐼 Blog del Fotógrafo | 😚 Cedulones de afilia 💩 www.bancor.com.ar 🔡 Maestria 🛅 Las trayectorias esc 🧳 Plantilla para la escr 🍯 Cuentas de Google | » Otros marcadores                                |
|                                       | NRA PENTRE                                                                                                    | 🎗 camila, di cecco 🔻                              |
| ☆ Selección de Estudiantes            | EDUCACIÓN FÍSICA (VF: Muy Satisfactoria)                                                                                 | Expandir +                                        |
| Contenidos Educativos                 | EDUCACIÓN TECNOLÓGICA (VF: Muy Satisfactoria)                                                                            | Expandir +                                        |
|                                       | FÍSICA (VF: Muy Satisfactoria)                                                                                           | Contraer -                                        |
| P Foro                                | Contenido Priorizado: Fenómenos ondulatorios                                                                             |                                                   |
| Retroalimentación Form                | Aprendizaje Trabajado                                                                                                    | Estado                                            |
|                                       | Componentes de una onda. Características.                                                                                | Logrado                                           |
| Informe de Evaluación                 | Ondas luminosas, reflexión, refracción, espectro electromagnético. Teoría del color.                                     | Logrado                                           |
| 🛱 Tutoriales                          | Ondas sonoras, medios de propagación, cualidades, efecto Doppler, fenómeno de la audición.                               | Logrado                                           |
| ? Consultas Frecuentes                | Contenido Priorizado: La energía                                                                                         |                                                   |
|                                       | Aprendizaje Trabajado                                                                                                    | Estado                                            |
|                                       | Fuentes de energía: solar, hidráulica, eólica, biomasa, térmica, nuclear.                                                | Logrado                                           |
|                                       | La energía en tiempos de pandemia.                                                                                       | Logrado                                           |
|                                       | Contenido Priorizado: Termodinámica                                                                                      |                                                   |
|                                       | Aprendizaje Trabajado                                                                                                    | Estado                                            |
|                                       | Diferencia entre calor y temperatura. Instrumentos de medición, escalas.                                                 | Logrado                                           |
|                                       | Efecto fotoeléctrico. Celdas fotovoltaicas.                                                                              | Logrado                                           |
|                                       | Emisión, absorción y radiación. Cuerpos negros.                                                                          | Logrado                                           |
|                                       | Transferencia de calor por conducción, convección y radiación.                                                           | Logrado                                           |
|                                       | GEOGRAFÍA (VF: Muy Satisfactoria)                                                                                        | Expandir +                                        |
| Escribe aquí para busca               | HISTODIA (V.E: Muy Satisfactoria)<br>r O Hi 🚱 💽 🖬 🕋 💋 🔽 💶                                                                | Evnandir ±<br>11:03<br>(注) 口(3)) ESP 18/12/2020 見 |